# RECEPTOR DE MANDOS WIFI

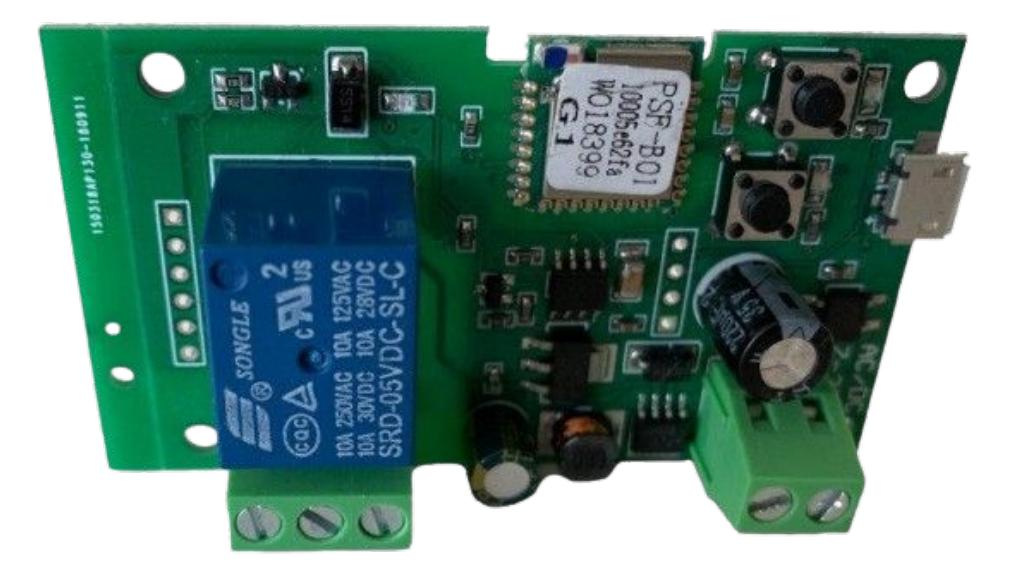

MANUAL DE CONFIGURACIÓN

Correo electrónico: info@motoresypersianas.com Tel: +34 93 100 09 15 +34 91 101 93 89

Dirección: C. Ferrocarrils Catalans 43, local. 08038 Barcelona

www.motoresypersianas.com

## CONEXIONES

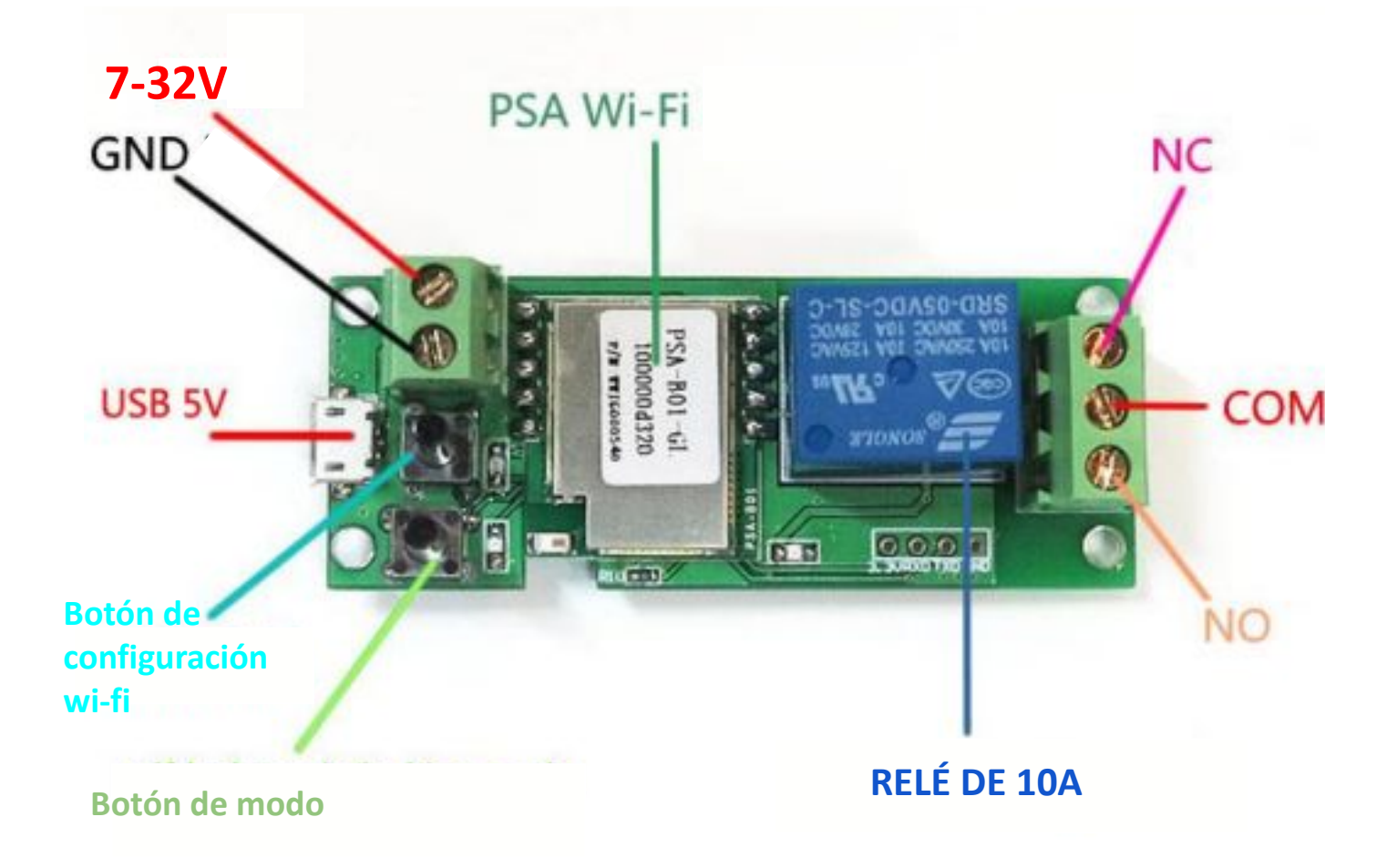

2

## CONFIGURACIÓN WI-FI DE LOS DISPOSITIVOS

- 1- Descargar la APP eWelink
- 2 Encienda el dispositivo con 7V DC 32V DC.

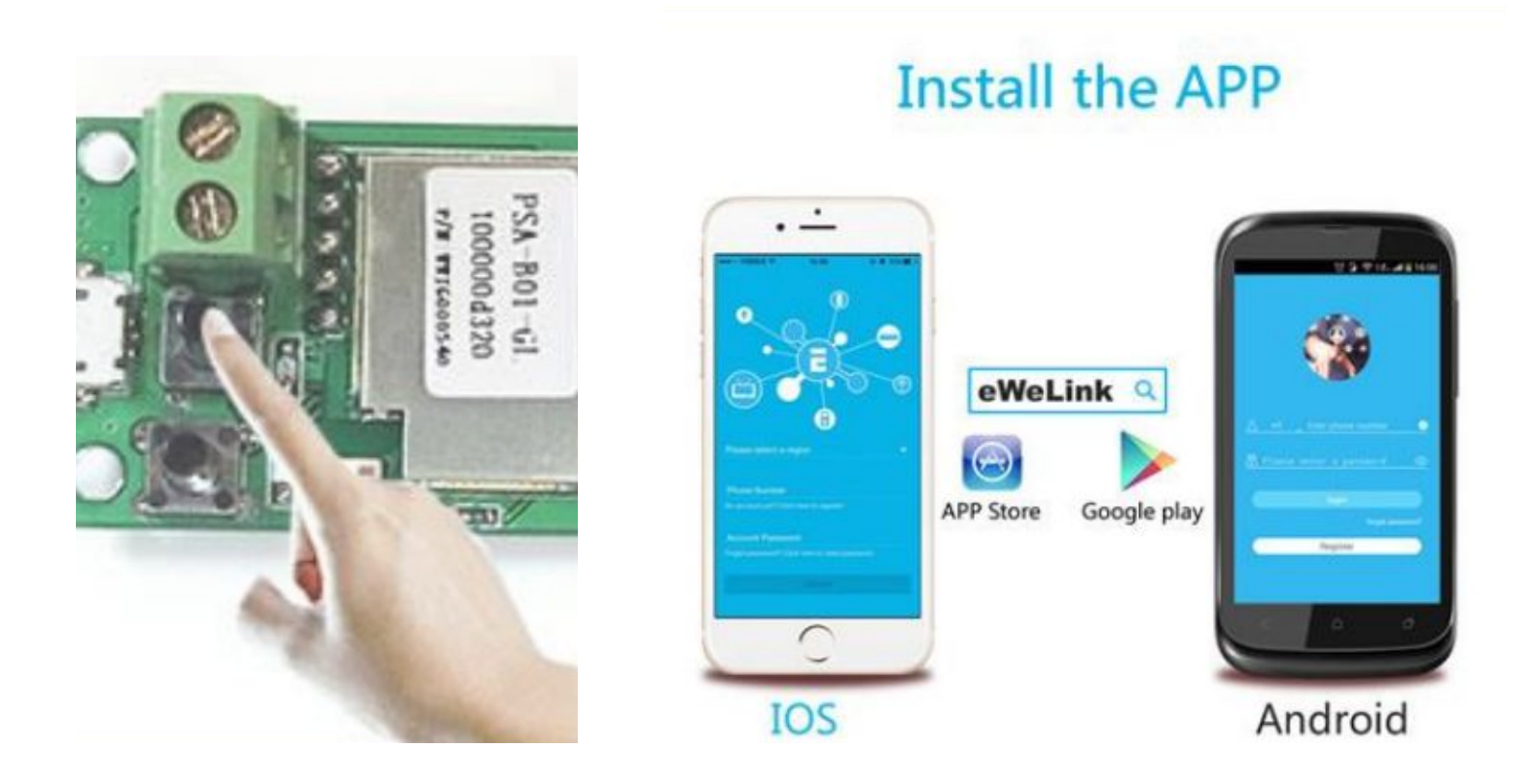

3. Presione el botón anterior durante 7 segundos hasta que el LED rojo parpadee rápidamente.

4. Pulse + en la aplicación para añadir un dispositivo y siga los pasos que le indica (añadir red wifi, password de la red..)

5. Una vez añadido podrá crear escenas y temporizar el receptor desde la App para ejecutar aperturas o cierres automáticamente.

#### AJUSTES ADICIONALES

En el apartado "ajustes del dispositivo" podemos encontrar variedad de ajustes adicionales para sacar el máximo rendimiento a nuestro motor.

- Ajustes de auto-apagado: Podemos activar o desactivar el auto apagado de nuestro receptor para que pase de actuar como un interruptor ( On y Off) a que pase a actuar como un pulsador (On ... On ... On...)
- Ajustes de temporizador: también podemos ajustar alarmas horarias o temporizadores para saber cuando tiene que abrir nuestra puerta en función de una hora exacta o un tiempo concreto.

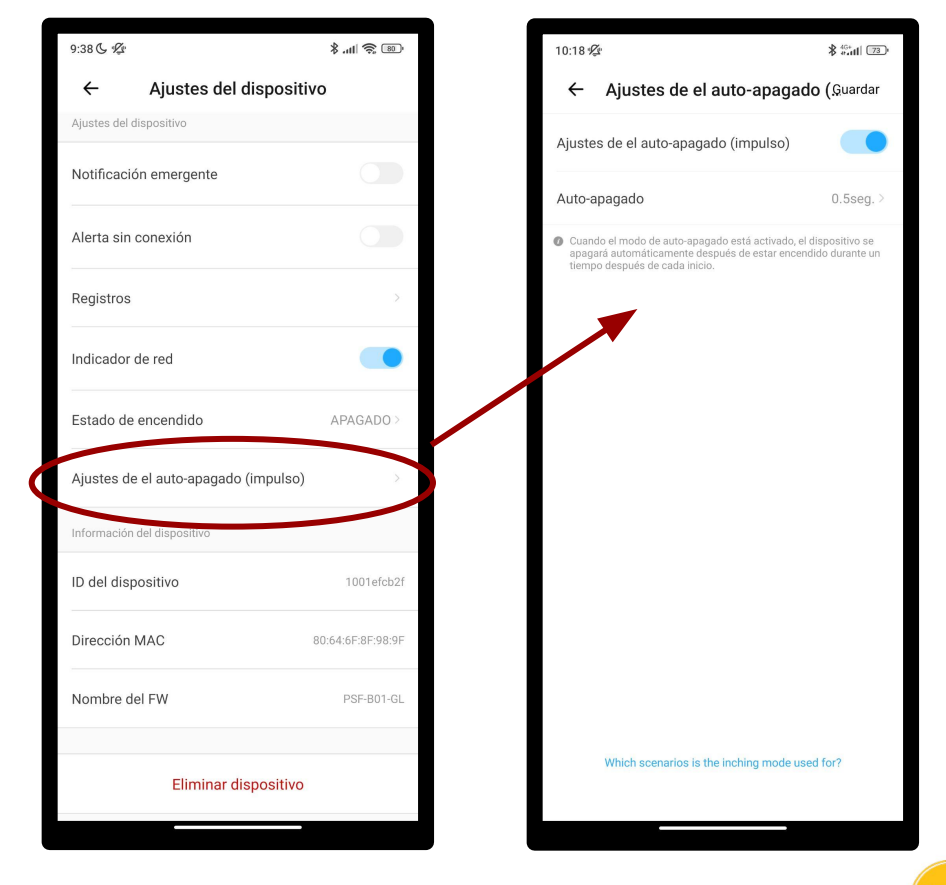

Motor & Blinds

## EJEMPLOS DE CONEXIONES

#### MOTOR PUERTA BASCULANTE ECO-TEC

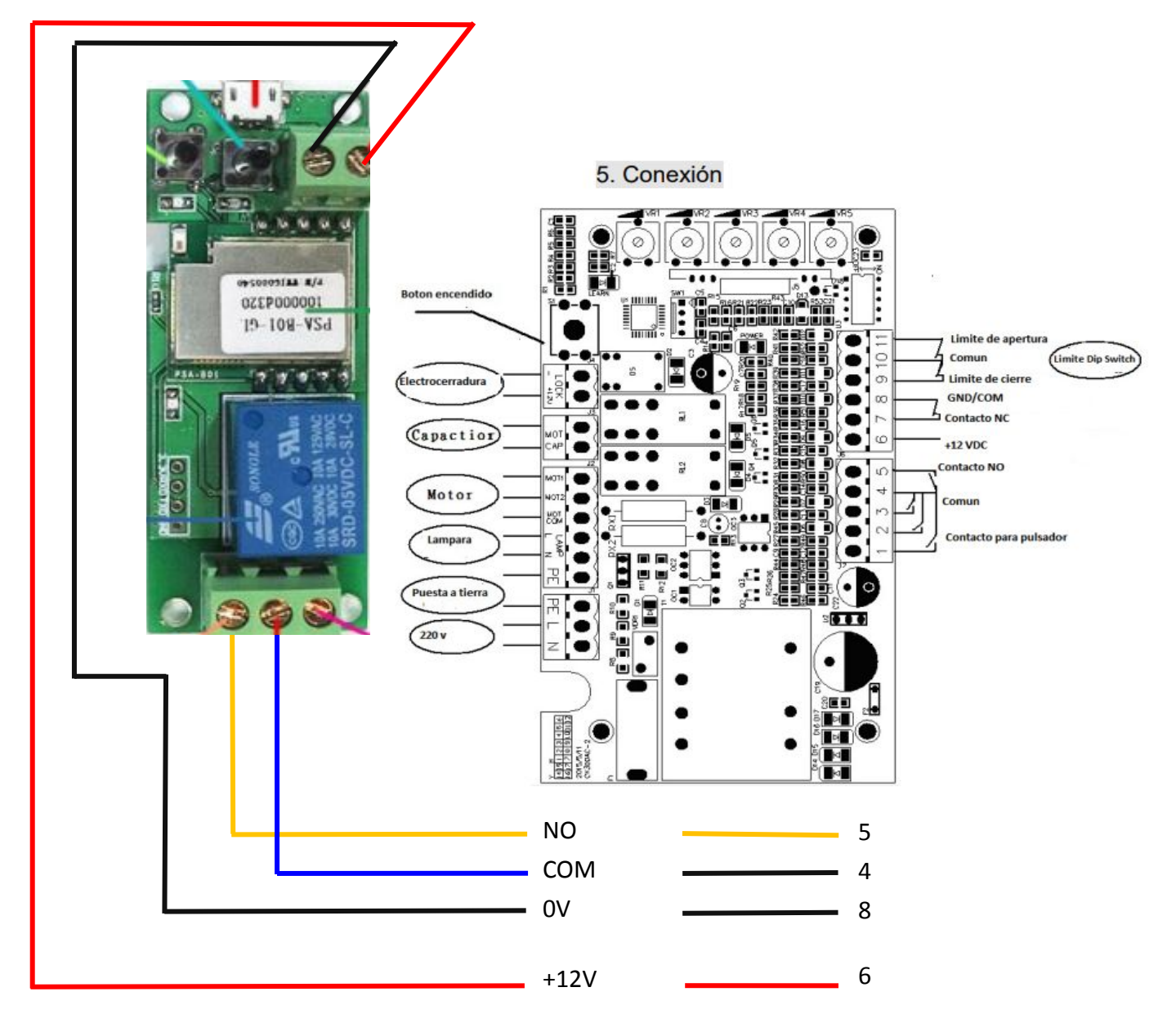

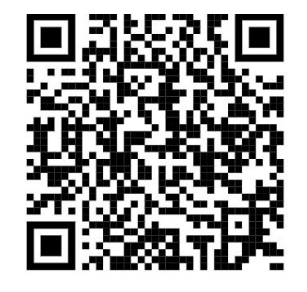

## EJEMPLOS DE CONEXIONES

#### MOTOR PUERTA BATIENTE ECO-BAT

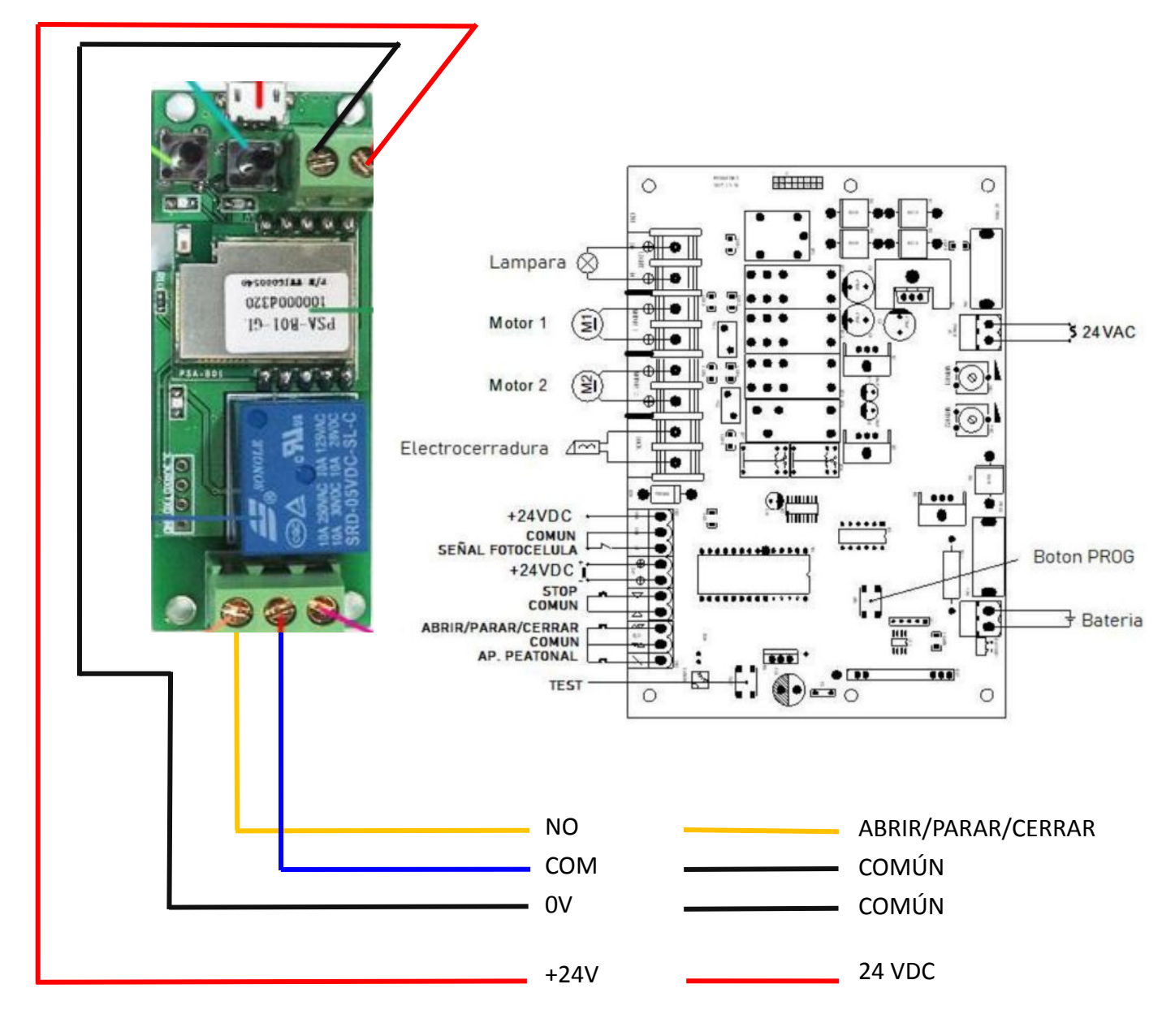

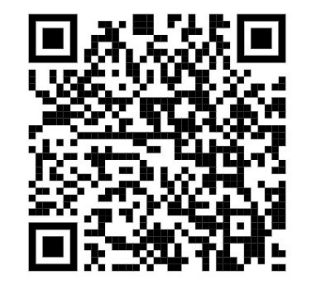

Motor & Blinds

## EJEMPLOS DE CONEXIONES

#### MOTOR PUERTA CORREDERA ECO

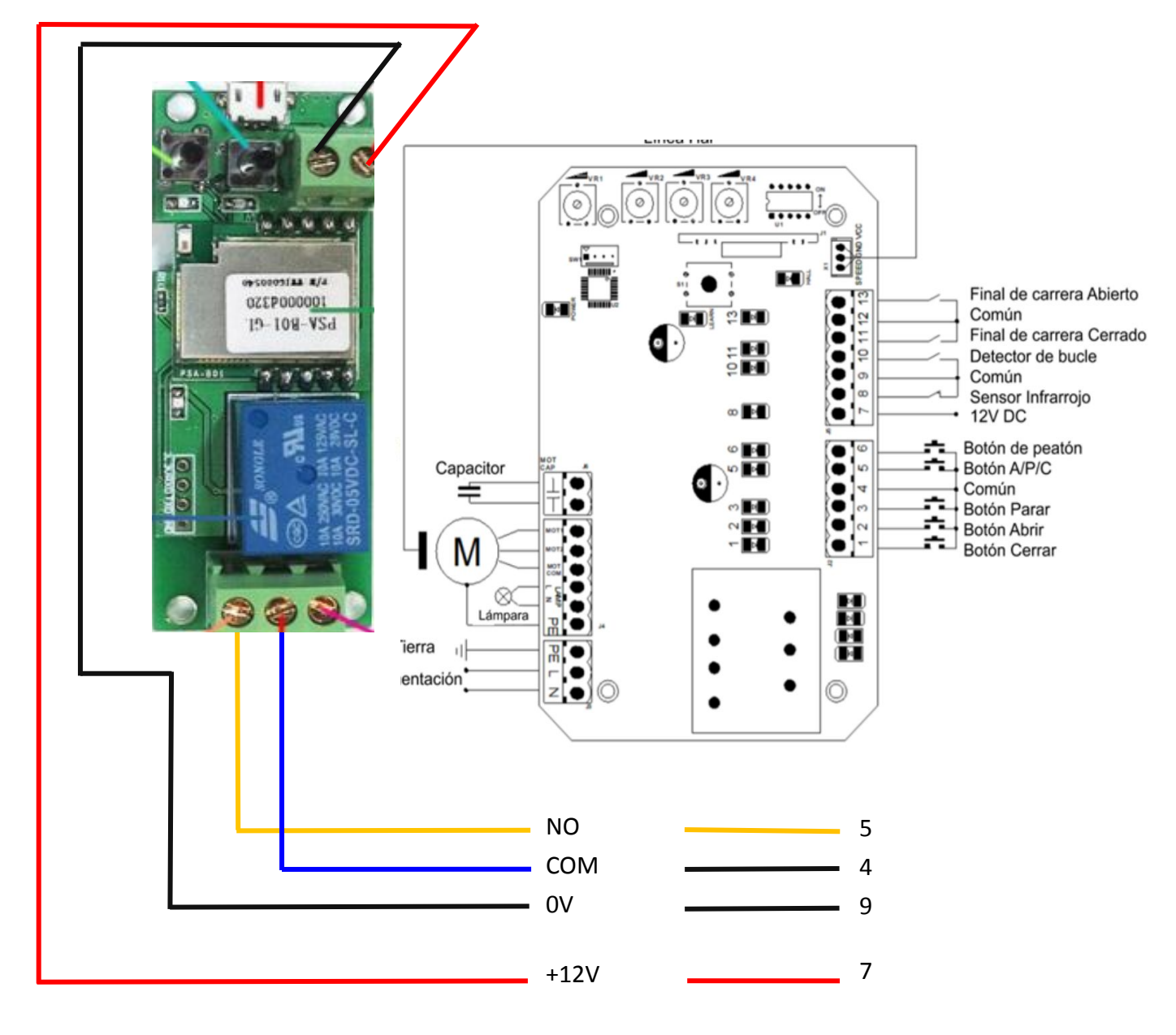

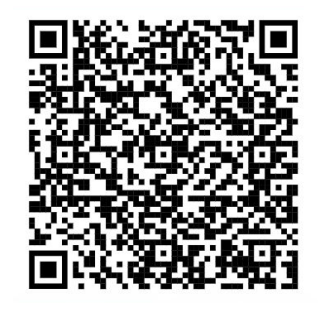

Mab Motor & Blinds

#### **REFERENCIAS COMPLEMENTARIAS**

A continuación, puede escanear los siguientes códigos QR para acceder a información complementaria como videos del montaje, videos explicativos, posibles conexiones de periféricos o información adicional que le puede servir de ayuda.

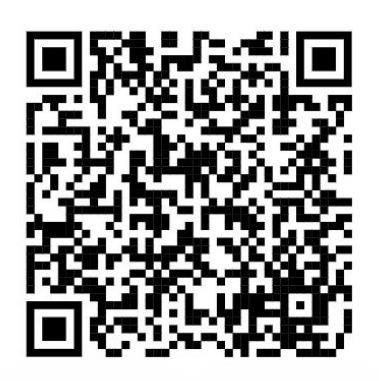

Video explicativo con información adicional y visual del receptor de mandos WIFI.

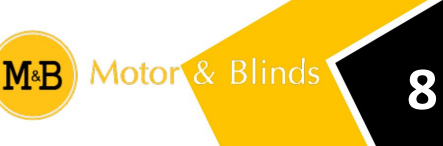

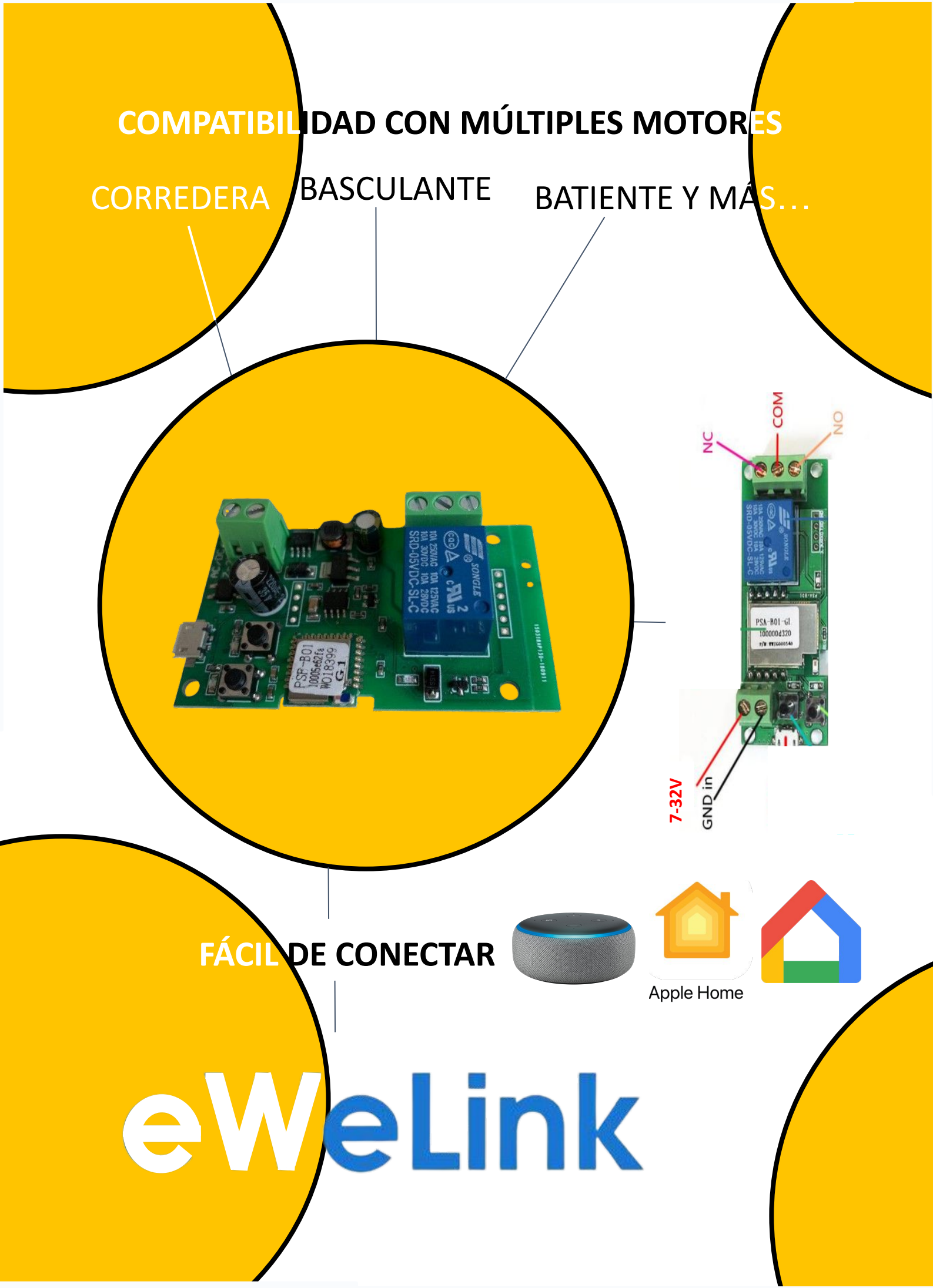

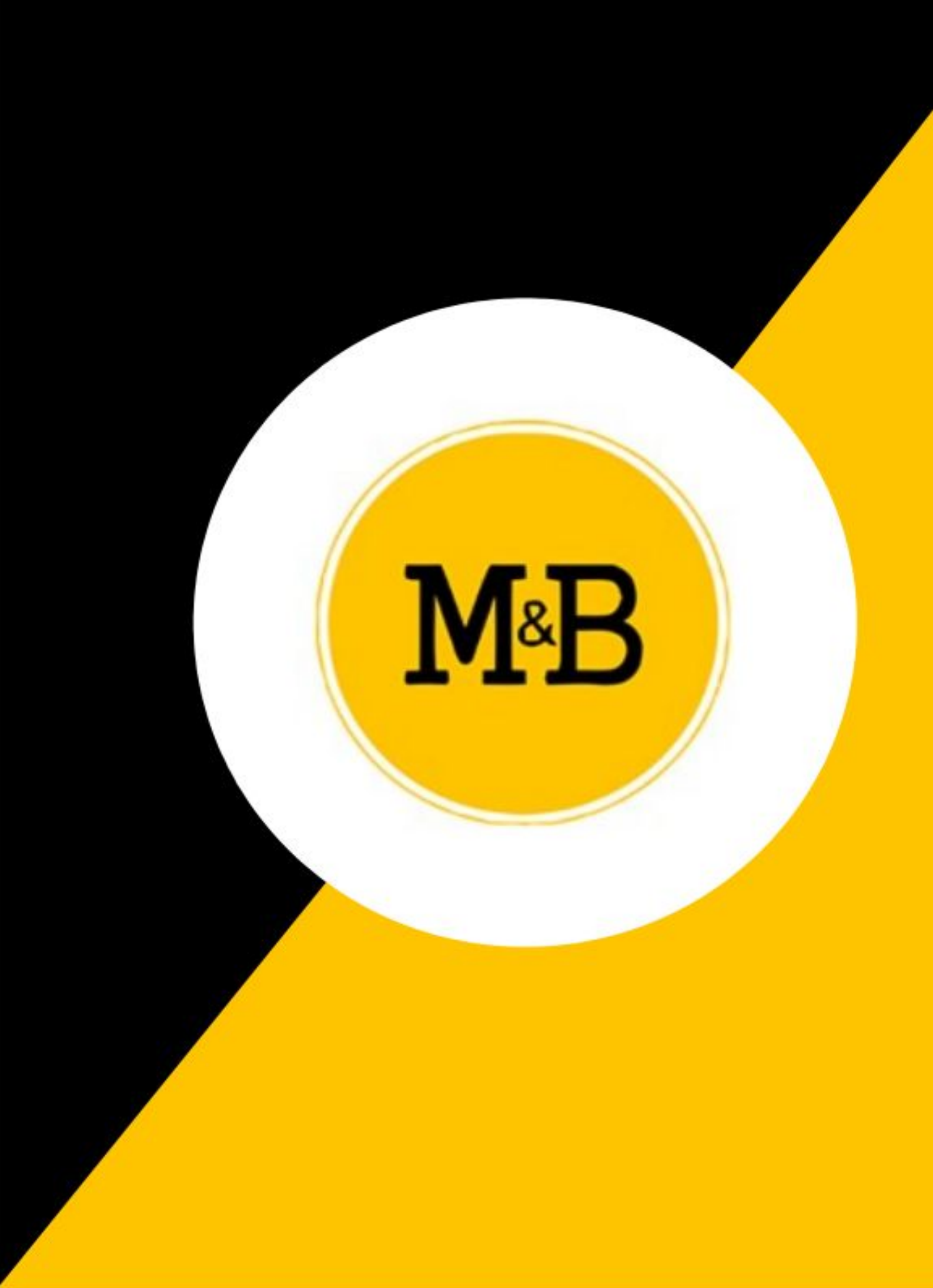